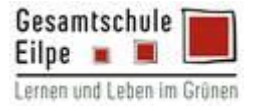

- 1. Du loggst Dich grundsätzlich über die Apps oder die Login-Funktion auf den Homepages der Verlage ein.
- 2. Klicke in der Login-Maske auf den Button "Anmelden mit BILDUNGSLOGIN".

## Westermann:

| BiBox<br>Anmeldung bei Westermann           | AVMELDEN ÜBER BILDUNGSLOGIN     AVMELDEN ÜBER BILDUNGSLOGIN     Disere Nutzer/-innen in der Schweiz können sich auch mit Edulog in die BiBox einloggen. | ~ |
|---------------------------------------------|----------------------------------------------------------------------------------------------------|---|
| Benutzername                                | Informationen zu Edulog                                                                                                    |   |
| Benutzername                                |                                                                                                    |   |
| Kennwort                                    |                                                                                                    |   |
| Kennwort                                    |                                                                                                    |   |
| Schul-ID für Schüler/-innen                 |                                                                                                    |   |
| □ Meinen Login an diesem Computer speichern |                                                                                                    |   |
| Anmelden                                    |                                                                                                    |   |

## Klett:

| S Klett                               |          |
|---------------------------------------|----------|
| Anmelden                              |          |
| E-Mail-Adresse oder Benutzername      |          |
| rieger@geeilpe.de                     |          |
| Passwort                              |          |
| •••••                                 |          |
| Zur Registrierung Passwort vergessen? |          |
|                                       | Anmelden |
| Anmelden mit                          |          |
|                                       |          |
| Bildungslogin                         |          |
| Bildungslogin                         |          |

| Cornelsen: |                                                                                                    | Schritt 1 |
|------------|----------------------------------------------------------------------------------------------------|-----------|
|            | Willkommen bei Cornelsen Lernen!<br>Jetzt anmelden oder kostentos registrieren<br>Registiferen Anmelden                                                                                   |           |
| Fornelsen  | Duterschutz Impressum Hilfe                                                                                                    | Schr      |
|            | I<br>Wie möchten Sie sich anmelden?<br>Anmelden<br>Mit persönlichen Zugangsdaten von Cornelsen<br>Ober die Schule anmelden<br>Mit Zugangsdaten von Iernen.cornelsen.de o<br>Bildungstogin |           |

| Cornelsen |                                                                                                    | Schritt 2 |
|-----------|----------------------------------------------------------------------------------------------------|-----------|
|           | In the second second se |           |
|           |                                                                                                    |           |

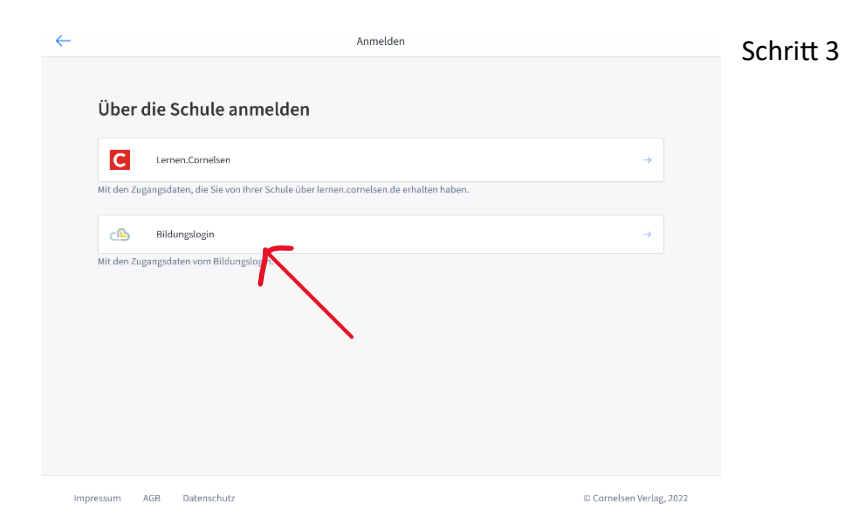

3. Anschließend wirst Du zu einer Maske des BILDUNGSLOGINS weitergeleitet, bei der Du die richtige Plattform auswählen musst. Hier wählst Du schulen1\_mySchool BILDUNGSLOGIN.

|   |   | myBILDUNGSLOGIN                                 |        |   |
|---|---|-------------------------------------------------|--------|---|
|   |   | Stadt Marburg                                   |        |   |
|   |   | Stadt Beckum                                    |        |   |
|   |   | Stadt Hannover                                  |        |   |
|   |   | Evangelische Schulen Sachsen                    |        |   |
|   |   | Schule - Handelslehranstalt Hameln              |        |   |
|   |   | Schule - Berufliche Schule Husum                |        |   |
|   |   | Schule - Hermann-Emanuel-Berufskolleg Steinfurt |        |   |
|   |   | BILDUNGSLOGIN Demoinstanz                       |        |   |
|   |   | BILDUNGSLOGIN Test IDP                          |        |   |
|   |   | mySchool BILDUNGSLOGIN                          |        |   |
| < | < | schulen1_mySchool BILDUNGSLOGIN                 | $\sim$ | Þ |
|   |   | Online-Schule Saarland                          |        |   |
|   |   | IServ                                           |        |   |
|   |   | AixConcept                                      |        |   |
|   |   | LogoDIDACT                                      |        |   |
|   |   | LogoDIDACT Schulen                              |        |   |

4. In der Folge kannst Du Dich mit Deinen Zugangsdaten einloggen.

Anmelden an schulen1.myschool.bildungslogin.de

|          | BILDUNGS <b>LOGIN</b> |   |
|----------|-----------------------|---|
| Benutzer | name                  |   |
| Passwort | t                     | ] |
|          | →] Anmelden           |   |
|          |                       |   |
|          |                       |   |